# คู่มือการใช้งานระบบสมัครงานออนไลน์ สำหรับผู้ใช้ระบบ

1. ในการเข้าสู่ระบบ ให้ผู้ใช้งานเข้าเว็บไซต์ job.rmuti.ac.th แล้วกดเลือกปุ่มเข้าสู่ระบบ

| 1911 194 113   TIEV U AN 184 | าสบุทายา - มาระอยา เล                                       | oren in social social s |
|------------------------------|-------------------------------------------------------------|----------------------------------------------------------------------------------------------------|
| ประกาศรับสมัคร               | ทน                                                          |                                                                                                    |
| วันปิดรับสมัคร               | ประกาศ                                                      |                                                                                                    |
| 27 June 2018                 | test                                                        |                                                                                                    |
| 29 June 2018                 | ประกาศรับสมัครบุคคลเข้าสอบแข่งขันภาคความรู้ความสามารถทั่วไป |                                                                                                    |
| 30 June 2018                 | ประกาศรับสมัครงานลูกจ้างเงินรายได้ วุฒิ ปวล.                |                                                                                                    |
| 28 July 2018                 | ประกาศรับสมัครงานพนักงานในสถาบันอุดมศึกษา วุฒิปริญญาเอก     |                                                                                                    |
|                              |                                                             | 🔳 คู่มือการใช้งานระบบ                                                                                                    |

| COMPANIES CHARTER       |                                                 |                                  |
|-------------------------|-------------------------------------------------|----------------------------------|
| COZULIA EKKALAK UNIMJAN | 8.10.130.10101010108.128.010101010020.128.08.12 | พยาว.าพธ.เพ.เหตุรถชวุณยุภพ.เหตุร |
| a 'i eran '             |                                                 |                                  |

version.0b.20180612 | Powered by Yii Framework

รูปที่ 1

2. จะปรากฏหน้าต่างตามรูปที่ 2 สำหรับผู้ที่ยังไม่เคยลงทะเบียน ให้กดที่ปุ่มลงทะเบียน

| สมัครงาน   กองบริหารงานบุคคล - มทร.อีสาน                                                     | ประกาศรับสมัคร เข้าสู่ระบบ                                                                                                    |
|----------------------------------------------------------------------------------------------|----------------------------------------------------------------------------------------------------|
| Home / เข้าสู่ระบบ                                                                           |                                                                                                    |
| เข้าสู่ระบบ                                                                                  |                                                                                                    |
| Email /<br>Username<br>Password<br>Login ดิทระเบียน ชีมรงัสต่าน?                             | หากคุณไม่ได้รับอีเมล์<br>— ต่อไปนี้คือเคล็ดลับเล็กๆ น้อยๆ ที่จะช่วยคุณหาอีเมล์<br>1. ระบบส่งอีเมลจาก "noreply < system@sci.muti.ac.th >" เทื่อให้คุณสามารถค้นหาได้<br>อย่างรวดเร็ว หากไม่พบอีเมลไนกล่องจะหมายเข้า ให้ครวจสอบไฟลเตอร์ต่างๆ ของคุณ หาก<br>ตัวกรองสแปมหรือกฎการใช้อีเมลได้ทำการเคลื่อนข้ายอีเมล อีเมลก้อาจอยู่ในสแปม<br>จอหมายขอะ ถึงขอะ รายการที่ลบ หรือไฟลเตอร์จัดเกินกาวร |
|                                                                                              | <ol> <li>แป้จว่าคุณกำลังหรวจสอบบัญชีอีเมลที่ถูกห้อง<br/>กองปรีหารงานบุคคล - มาร อีสาม</li> </ol>                                                                                                    |
|                                                                                              |                                                                                                    |
|                                                                                              |                                                                                                    |
| ©2018 Ekkalak Chimjan   สาขาวิชาเทคโนโลยีสารสนเทศและการสื่อสาร   คณะวิทยาศาสตร์และศิลปศาสตร์ | version.0b.20180607   Powered by Yii Framework                                                                                                    |
|                                                                                              |                                                                                                    |

3. กรอก Email และ Password ของผู้สมัคร และกดปุ่ม Register

| สมัครงาน   กองบริหารงาน          | บุคคล - มทร.อีสาน                           |                      |           | ประกาศรับสมัคร            | เข้าสู่ระบบ  |
|----------------------------------|---------------------------------------------|----------------------|-----------|---------------------------|--------------|
| Home / ลงทะเบียน                 |                                             |                      |           |                           |              |
| ลงทะเบียน                        |                                             |                      |           |                           |              |
| Email                            | beebee@hotmail.com                          | ]                    |           |                           |              |
| Password                         | •••••                                       | ]                    |           |                           |              |
| (                                | Register ข้าสู่ระบบ   ลืมรหัสผ่าน?          |                      |           |                           |              |
|                                  | <u> </u>                                    |                      |           |                           |              |
|                                  |                                             |                      |           |                           |              |
|                                  |                                             |                      |           |                           |              |
|                                  |                                             |                      |           |                           |              |
|                                  |                                             |                      |           |                           |              |
|                                  |                                             |                      |           |                           |              |
|                                  |                                             |                      |           |                           |              |
|                                  |                                             |                      |           |                           |              |
| _©2018 Ekkalak Chimian   สาขาวิช | ชาเทคโนโลยีสารสนเทศและการสื่อสาร   คณะวิทยา | เศาสตร์และศิลปศาสตร์ | version.0 | b.20180607   Powered by Y | ii Framework |
|                                  |                                             | รูปที่ 3             |           |                           |              |

4. จะปรากฏข้อความ ดังรูปที่ 4 ให้กดปุ่มข้อมูลส่วนตัว และเลือกข้อมูลทั่วไป

| สมัครงาน   กองบริหารงานบุคคล - มทร.อีสาน        | ประกาศรับสมัคร เ                | ประวัติการสมัคร<br> | ข้อมูลส่วนตัว 🗸                    | Logout () |
|-------------------------------------------------|---------------------------------|---------------------|------------------------------------|-----------|
| Home / ลงทะเบียน                                |                                 | ง<br>บาย<br>บาย     | อมูลทั่วไป<br>ระวัติการศึกษา       |           |
| ลงทะเบียน                                       |                                 | ปร                  | ระวัติการทำงาน<br>ระวัติการฝึกอบรม |           |
| Successfully registered [ beebee1@hotmail.com ] | คู่มือการใช้งานระบบ             | ບັດ                 | บูชีผู้ใช้งาน                      |           |
|                                                 | — 🔳 ดาวน์โหลดคู่มือการใช้งานระบ | n,                  |                                    |           |

5. เข้าไปกรอกประวัติ แล้วกดปุ่ม Update

| สมัครงาน   กองบริหารงานบุคคล - มทร.อีสาน                                 |                                  | ประกาศรับสมัคร | ประวัติการสมัคร       | ข้อมูลส่วนตัว 🗸      | Logout ()        |
|--------------------------------------------------------------------------|----------------------------------|----------------|-----------------------|----------------------|------------------|
| Home / ข้อมูลทั่วไป                                                      |                                  |                |                       |                      |                  |
| ข้อมูลทั่วไป                                                             |                                  |                |                       |                      |                  |
| ข้อมูลส่วนตัว<br>จำเป็นต้องกำหนดหมายเลขประจำตัวประชาชน และ ปีเกิดให้     | (ถกต้อง                          |                |                       |                      |                  |
| หากท่านมีอายุต่ำกว่า 18 ปี จะไม่สามารถยื่นใบสมัครได้<br>                 | <b>₩</b>                         |                |                       |                      |                  |
| ชื่อ-นามสกุล                                                             | หมายเลขบัตรประจำตัวประชาชน<br>   |                | วัน-เดือน-ปีเกิด (ค.ศ | .)                   |                  |
| นินณา ชูเชิด                                                             | 1212235891                       |                | <b>m</b> × 03-10      | )-1984               |                  |
| สัญชาติ                                                                  | เชื้อซาติ                        |                | ศาสนา                 |                      |                  |
| ไทย                                                                      | ไทย                              |                | พุทธ                  |                      |                  |
| โทรศัพท์                                                                 | สถานภาพสมรส                      |                | สถานที่เกิด(จังหวัด/ม | กูมิลำเนา)           |                  |
| 0883636393                                                               | โสด                              | ~              | นครราชสีมา            |                      |                  |
| ที่อยู่ปัจจุบัน                                                          |                                  |                |                       |                      |                  |
| ที่อยู่ตามทะเบียนบ้าน<br>744 ถ.สุรนารายณ์ ต.ในเมือง อ.เมือง จ.นครราชสีมา |                                  |                |                       |                      |                  |
| การทำงานปัจจุบัน (ถ้ามี)                                                 |                                  |                |                       |                      |                  |
| อาชีพ                                                                    | ความเชี่ยวชาญ                    |                |                       |                      |                  |
| เจาหน่าที่ของรัฐ                                                         | คอมพิวเตอร์                      |                |                       |                      |                  |
| สถานที่ทำงาน                                                             |                                  |                |                       |                      |                  |
| มทร.อิสาน                                                                |                                  |                |                       |                      |                  |
| Update                                                                   |                                  |                |                       |                      |                  |
| D2018 Ekkalak Chimjan   สาขาวิชาเทคโนโลยีสารสนเทศและการสื่อสา            | าร   คณะวิทยาศาสตร์และศิลปศาสตร์ |                | version.08            | 0.20180607   Powered | oy Yii Framework |
|                                                                          |                                  |                |                       |                      |                  |

รูปที่ 5

6. จะปรากฏข้อความ Profile updated ให้กดที่ปุ่มข้อมูลส่วนตัว และกดปุ่มประวัติการศึกษา

| สมัครงาน   กองบริหารงานบุคคล - มทร.อีส                                                    | ราน                                                        | ประกาศรับสมัคร ประวัติกา        | รสมัคร ข้อมูลส่วนตัว <del>-</del>    | Logout () |
|-------------------------------------------------------------------------------------------|------------------------------------------------------------|---------------------------------|--------------------------------------|-----------|
| Home / ข้อมูลทั่วไป                                                                       |                                                            |                                 | ข้อมูลทั่วไป<br>ประวัติการศึกษา      |           |
| ข้อมูลทั่วไป                                                                              |                                                            |                                 | ประวัติการทำงาน<br>ประวัติการฝึกอบรม |           |
| Profile updated                                                                           |                                                            |                                 | บัญชีผู้ใช้งาน                       |           |
| จาเป็นต่องกาหนดหมายและประจำตัวประชาชน<br>หากท่านมีอายุต่ำกว่า 18 ปี จะไม่สามารถยื่นใบ<br> | และ ปเกดเหถูกทอง<br>กมัครได้<br>หมายเลขบัตรประจำตัวประชาชน | วัน-เดือน-ปีเ                   | า๊ค (ค.ศ.)                           |           |
| นินณา ชูเชิด                                                                              | 1219900087913                                              | ₩ ×                             | 12-06-1996                           |           |
|                                                                                           |                                                            |                                 |                                      |           |
| สัญชาติ                                                                                   | เชื้อชาติ                                                  | คำสนา                           |                                      |           |
| สัญชาติ<br>โทย                                                                            | เชื้อชาติ<br>ไทย                                           | <b>ศาสนา</b><br>พุทธ            |                                      |           |
| สัญชาติ<br>ไทย<br>โทรศัพท์                                                                | เชื้อชาติ<br>ไทย<br>สถานภาพสมรส                            | ศาสนา<br>พุทธ<br>สถานที่เกิด(จั | จัหวัด/ภมิลำเนา)                     |           |

รูปที่ 6

7. จะปรากฏหน้าต่างดังรูปที่ 7 ให้กดปุ่มเพิ่ม ประวัติการศึกษา

| สมัเ    | ครงาน   กองบริ                   | หารงานบุคคล - มทร.อีสาน |                   | ประกาศรับสมัคร ปร | ะวัติการสมัคร | ข้อมูลส่วนตัว 🗸 | Logout () |
|---------|----------------------------------|-------------------------|-------------------|-------------------|---------------|-----------------|-----------|
| н       | ome / ประวัติก                   | ารศึกษา                 |                   |                   |               |                 |           |
| ປຈ<br>ຫ | ะวัติการศึก<br>ม ประวัติการศึกษา | ษา                      |                   |                   |               |                 |           |
| #       | วุฒิการศึกษา                     | สาขา/วิชาเอก            | คะแนนเฉลี่ย (GPA) | ชื่อสถานศึกษา     | 52            | ยะเวลา          |           |
|         |                                  |                         |                   |                   |               |                 |           |
| No      | o results found                  |                         |                   |                   |               |                 |           |

.©2018 Ekkalak Chimian I สาขาวิชาเทคโนโลยีสารสนเทศและการสื่อสาร | คณะวิทยาศาสตร์และศิลปศาสตร์

version.0b.20180607 | Powered by Yii Framework

#### 8. กรอกประวัติการศึกษา กดปุ่ม Save

| สมัครงาน   กองบริหารงานบุคคล - มทร.อีสาน       | ประกาศรับสมัคร | ประวัติการสมัคร | ข้อมูลส่วนตัว 🚽 | Logout () |
|------------------------------------------------|----------------|-----------------|-----------------|-----------|
| Home / ประวัติการศึกษา / เพิ่ม ประวัติการศึกษา |                |                 |                 |           |
| พิ่ม ประวัติการศึกษา                           |                |                 |                 |           |
| วุฒิการศึกษา                                   |                |                 |                 |           |
| อนุปรัญญา                                      |                |                 |                 | $\sim$    |
| สาขา/วิชาเอก                                   |                |                 |                 |           |
| ระบบสารสนเทศ                                   |                |                 |                 |           |
| าะแนนเฉลี่ย (GPA)                              |                |                 |                 |           |
| 2.40                                           |                |                 |                 |           |
| มื่อสถานศึกษา                                  |                |                 |                 |           |
| มหาวิทยาลัยเทคโนโลยีราชมงคลอีสาน               |                |                 |                 |           |
| ງະຍະເວລາ                                       |                |                 |                 |           |
| 2540-2545                                      |                |                 |                 |           |

## รูปที่ 8

9. ให้กดที่ปุ่มข้อมูลส่วนตัว และกดปุ่มประวัติการทำงาน

| สมัศ       | ารงาน   กองบริ                   | หารงานบุคคล - มทร.อีสาน |                   | ประกาศรับสมัคร ประ                                     | วัติการสมัค | ร ข้อมูลส่วนตัว 🗸               |     |
|------------|----------------------------------|-------------------------|-------------------|--------------------------------------------------------|-------------|---------------------------------|-----|
| Н          | ome / ประวัติก                   | ารศึกษา                 |                   |                                                        |             | ข้อมูลทั่วไป<br>ประวัติการศึกษา |     |
| ปร<br>เพื่ | ะวัติการศึก<br>ม ประวัติการศึกษา | ษา                      | ġ                 | ประวัติการทำงาน<br>ประวัติการฝึกอบรม<br>บัญชีผู้ใช้งาน |             |                                 |     |
| \$ho<br>#  | wing 1-1 of 1 i<br>วุฒิการศึกษา  | item.<br>สาขา/วิชาเอก   | คะแบบเฉลี่ย (GPA) | ชื่อสถานศึกษา                                          | ระยะ        | เวลา                            |     |
| 1          | อนุปริญญา                        | ระบบสารสนเทศ            | 2.40              | มหาวิทยาลัยเทคโนโลยีราชมงคล<br>อีสาน                   | 2540        | 2545                            | • / |

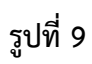

## 10. จะปรากฏหน้าต่างดังรูปที่ 10 ให้กดปุ่มเพิ่ม ประวัติการทำงาน

| สมัเ | ารงาน   กองบริหารงานบุคคล - ม | มทร.อีสาน            | ป         | iระกาศรับสมัคร | ประวัติการสมัคร | ข้อมูลส่วนตัว 🗸 | Logout () |  |  |
|------|-------------------------------|----------------------|-----------|----------------|-----------------|-----------------|-----------|--|--|
| н    | ome / ประวัติการทำงาน         |                      |           |                |                 |                 |           |  |  |
| ปร   | ประวัติการทำงาน               |                      |           |                |                 |                 |           |  |  |
| 17   | ม ประวัติการทำงาน             |                      |           |                |                 |                 |           |  |  |
| #    | ชื่อสถานที่ทำงาน/ฝึกงาน       | ตำแหน่งงาน/ลักษณะงาน | เงินเดือน | ระยะเวลา ตั้ง  | แต่ถึง          | เหตุผลที่ออก    |           |  |  |
|      |                               |                      |           |                |                 |                 |           |  |  |
| No   | No results found.             |                      |           |                |                 |                 |           |  |  |

©2018 Ekkalak Chimjan | สาขาวิชาเทคโนโลยีสารสนเทศและการสื่อสาร | คณะวิทยาศาสตร์และศิลปศาสตร์

version.0b.20180607 | Powered by Yii Framework

รูปที่ 10

#### 11. กรอกประวัติการทำงาน แล้วกดปุ่ม Save

| สมัครงาน   กองบริหารงานบุคคล - มทร.อีสาน       | ประกาศรับสมัคร | ประวัติการสมัคร | ข้อมูลส่วนตัว 🕇 | Logout () |
|------------------------------------------------|----------------|-----------------|-----------------|-----------|
| Home / ประวัติการทำงาน / เพิ่ม ประวัติการทำงาน |                |                 |                 |           |
| เพิ่ม ประวัติการทำงาน                          |                |                 |                 |           |
| ชื่อสถานที่ทำงาน/ฝึกงาน                        |                |                 |                 |           |
| มหาวิทยาลัยเทคโนโลยีราชมงคลอีสาน               |                |                 |                 |           |
| ตำแหน่งงาน/ลักษณะงาน                           |                |                 |                 |           |
| เจ้าหน้าที่บริหารงานทั่วไป                     |                |                 |                 |           |
| เงินเดือน                                      |                |                 |                 |           |
| 14020                                          |                |                 |                 |           |
| ระยะเวลา ตั้งแต่ถึง                            |                |                 |                 |           |
| 2555-2560                                      |                |                 |                 |           |
| เหตุผลที่ออก                                   |                |                 |                 |           |
| ต้องการประสบการณ์ใหม่                          |                |                 |                 | ×         |
| Save                                           |                |                 |                 |           |

©2018 Ekkalak Chimjan | สาขาวิชาเทคโนโลยีสารสนเทศและการสื่อสาร | คณะวิทยาศาสตร์และศิลปศาสตร์

version.0b.20180612 | Powered by Yii Framework

#### 12. ให้กดที่ปุ่มข้อมูลส่วนตัว และกดปุ่มประวัติการฝึกอบรม

| สมัค        | ารงาน   กองบริหารงานบุคคล - :            | มทร.อีสาน                  | ۱         | ประกาศรับสมัคร ประวัติการสมั | คร ข้อมูลส่วนตัว <del>-</del> Log    | gout ()  |
|-------------|------------------------------------------|----------------------------|-----------|------------------------------|--------------------------------------|----------|
| Н           | ome / ประวัติการทำงาน                    |                            |           |                              | ข้อมูลทั่วไป<br>ประวัติการศึกษา      |          |
| ปร          | ะวัติการทำงาน                            |                            |           |                              | ประวัติการทำงาน<br>ประวัติการฝึกอบรม |          |
| เพื่<br>Sho | ม ประวัติการทำงาน<br>wing 1-1 of 1 item. |                            |           |                              | ข้อ                                  |          |
| #           | ชื่อสถานที่ทำงาน/ฝึกงาน                  | ตำแหน่งงาน/ลักษณะงาน       | เงินเดือน | ระยะเวลา ตั้งแต่ถึง          | เหตุผลที่ออก                         |          |
|             |                                          |                            |           |                              |                                      |          |
| 1           | มหาวิทยาลัยเทคโนโลยีราชมงคล<br>อีสาน     | เจ้าหน้าที่บริหารงานทั่วไป | 14020     | 2555-2560                    | ต้องการประสบการณ์ใหม่                | ● 🖍<br>前 |

รูปที่ 12

## 13. จะปรากฏหน้าต่างดังรูปที่ ให้กดปุ่มเพิ่ม ประวัติการฝึกอบรม

| สมัครงา            | น   กองบริหารงานบุคคล - มทร.อีสาน | ประกาศรับสมัคร               | ประวัติการสมัคร | ข้อมูลส่วนตัว 🗸 | Logout () |
|--------------------|-----------------------------------|------------------------------|-----------------|-----------------|-----------|
| Home               | / ประวัติการฝึกอบรม               |                              |                 |                 |           |
| ประวัต<br>เพิ่ม ปร | ติการฝึกอบรม<br>ะะวัติการฝึกอบรม  |                              |                 |                 |           |
| #                  | ชื่อหลักสูตร                      | วันเดือนปี ที่เข้ารับการอบรม |                 |                 |           |
|                    |                                   |                              |                 |                 |           |
| No res             | ults found.                       |                              |                 |                 |           |

22018 Ekkalak Chimjan | สาขาวิชาเทคโนโลยีสารสนเทศและการสื่อสาร | คณะวิทยาศาสตร์และศิลปศาสตร์

version.0b.20180607 | Powered by Yii Framework

#### 14. กรอกประวัติการฝึกอบรม กดปุ่ม Save และปุ่มประกาศรับสมัคร

| สมัครงาน   กองบริหารงานบุคคล - มทร.อีสาน        | ประกาศรับสมัคร | ประวัติการสมัคร | ข้อมูลส่วนตัว 🗸 | Logout () |
|-------------------------------------------------|----------------|-----------------|-----------------|-----------|
| Home / Trainings / เพิ่ม หลักสูตรที่ผ่านการอบรม |                |                 |                 |           |
| เพิ่ม หลักสูตรที่ผ่านการอบรม                    |                |                 |                 |           |
| ชื่อหลักสูตร<br>การใช้โปรแกรนควมพิวเตอร์        |                |                 |                 | ]         |
| วันเดือนปี ที่เข้ารับการอบรม                    |                |                 |                 |           |
| 1 - 3 มกราคม 2560                               |                |                 |                 |           |
| Save                                            |                |                 |                 |           |
|                                                 |                |                 |                 |           |

©2018 Ekkalak Chimjan | สาขาวิชาเทคโนโลยีสารสนเทศและการสื่อสาร | คณะวิทยาศาสตร์และศิลปศาสตร์

version.0b.20180612 | Powered by Yii Framework

รูปที่ 14

#### 15. จะปรากฏหน้าต่างดังรูปที่ 15 ให้กดปุ่มประกาศรับสมัคร

| สมัครง  | าน   กองบริหารงานบุคคล - มทร.อีสาน | ประกาศรับสมัคร        | ประวัติการสมัคร ข้อมูลส่ว | านตัว <del>-</del> Logout () |
|---------|------------------------------------|-----------------------|---------------------------|------------------------------|
| Hom     | e / ประวัติการฝึกอบรม              |                       |                           |                              |
| ประวั   | ้ติการฝึกอบรม                      |                       |                           |                              |
| เพิ่ม เ | ระวัติการฝึกอบรม                   |                       |                           |                              |
| Showin  | g 1-1 of 1 item.                   | u a advu              |                           |                              |
| #       | ขอหลกสูตร                          | วนเดอนบ ทเขารบการอบรม |                           |                              |
|         |                                    |                       |                           |                              |
|         |                                    |                       |                           |                              |

#### 16. เลือกประกาศรับสมัคร ที่ประสงค์จะสมัคร

| สมัครงาน   กองบริหารงาน | บุคคล - มทร.อีสาน                                     | ประกาศรับสมัคร | ประวัติการสมัคร | ข้อมูลส่วนตัว 🗸 | Logout ()    |
|-------------------------|-------------------------------------------------------|----------------|-----------------|-----------------|--------------|
| ประกาศรับสมัครงา        | น                                                     |                |                 |                 |              |
| วันปิดรับสมัคร          | ประกาศ                                                |                |                 |                 |              |
| 27 June 2018            | test                                                  |                |                 |                 |              |
| 29 June 2018            | ประกาศรับสมัครบุคคลเข้าสอบแข่งขันภาคความรู้ความสามารเ | กทั่วไป        |                 |                 |              |
| 30 June 2018            | ประกาศรับสมัครงานลูกจ้างเงินรายได้ วุฒิ ปวส.          |                |                 |                 |              |
| 28 July 2018            | ประกาศรับสมัครงานพนักงานในสถาบันอุดมศึกษา วุฒิปริญญา  | แอก            |                 |                 |              |
|                         |                                                       |                |                 | 🔳 คู่มือกา      | ารใช้งานระบบ |

version.0b.20180612 | Powered by Yii Framework

รูปที่ 16

## 17. กดที่ปุ่มยื่นใบสมัคร

| สมัครงาน   กองบริหารงานบุคคล - มทร.อีสาน                                                                                                    | ประกาศรับสมัคร | ประวัติการสมัคร | ข้อมูลส่วนตัว 🚽 | Logout () |
|----------------------------------------------------------------------------------------------------|----------------|-----------------|-----------------|-----------|
| Home / ประกาศรับสมัครบุคคลเข้าสอบแข่งขันภาคความรู้ความสามารถทั่วไป                                                                                                    |                |                 |                 |           |
| ประกาศรับสมัครบุคคลเข้าสอบแข่งขันภาคความรู้ความสามารถทั่วไ                                                                                                    | ป              |                 |                 |           |
| รายละเอียด<br>คุณสมบัติผู้สมัคร<br>(ก) คุณสมบัติเฉพาะตำแหน่ง)<br>(1) สำเร็จการศึกษาระดับปริญญาตรี ทุกสาขา<br>วุฒิการศึกษา : ปริญญาตรี<br>ปิตรับสมัครวันที่ : 29 June 2018 (UTC+7)                                                                                                    | ant á)         |                 |                 |           |
| <ul> <li>เป็นพร้างขอบขอมูลทั่ง แปนเน่า เอนเบลมา (พากิทานองเมเตกรอกขอมูลเพลานจะเมลามารถอนเปลม<br/>อื่นใบสมัคร)</li> <li>ข้อมูลทั่วไป (เลขประจำตัวบัตรประชาชน, ที่อยู่, วันเดือนปีเกิด)</li> <li>ประวัติการศึกษา (ต้องมีวุฒิ : ปริญญาตรี)</li> <li>ประวัติการศึกษา (ถ้ามี)</li> <li>ประวัติการฝึกอบรม (ถ้ามี)</li> </ul> | ri 3 6971/     |                 |                 |           |

# 18. ปรากฏหน้างต่างนี้ ให้กรอกข้อมูลอื่นๆ แล้วเลือกปุ่มบันทึกข้อมูล

| เรงาน   กอ                  | งบริหารงานบุคคล - ม                               | ทร.อีสาน                       |                           | ประกาศรับสมัคร ประวัติก          | าารสมัคร ข้อมูลส่วนตัว -      | Logout ()          |
|-----------------------------|---------------------------------------------------|--------------------------------|---------------------------|----------------------------------|-------------------------------|--------------------|
| ome / ประ                   | ะกาศรับสมัครบุคคลเข้าสอ                           | บแข่งขันภาคความรู้ความสามา     | เรถทั่วไป / ยื่นใบสมัคร   |                                  |                               |                    |
| <mark>ระกาศร</mark> ับ      | ุ่มสมัครบุคคลเข้าส                                | <mark>อบแข่งขันภาคค</mark> วาม | รู้ความสามารถทั่วไ        | ป                                |                               |                    |
| อมูลผู้สมัคร                | แก้ไขข้อมูล                                       |                                |                           |                                  |                               |                    |
| ชื่อผู้สมัคร : นิ           | นณา ซูเซิต อายุ∶34 ปี<br>ประจำต้าประชาชน : 121223 | 5891                           |                           |                                  |                               |                    |
| เชื้อซาติ : ไหย             | ม สัญชาติ:ไทย ศาสนา:                              | WVIB                           |                           |                                  |                               |                    |
| อีเมส์: beebe               | ee@hotmail.com โหรศัพ                             | vf: 0883636393                 |                           |                                  |                               |                    |
| ที่อยู่ปัจจุบัน             | 33                                                |                                |                           |                                  |                               |                    |
| 744 ก.สุรนาร                | ายณ์ ต.ในเมือง อ.เมือง จ.นตร                      | รราชสีมา                       |                           |                                  |                               |                    |
| หอยูตามหะเบเ<br>744 ก.สรนาร | ยนบาน<br>เวยณ์ ตุในเมือง อุเมือง จุนคร            | ราชอื่มา                       |                           |                                  |                               |                    |
| สถานภาพสมร                  | รส : โสด                                          |                                |                           |                                  |                               |                    |
| ระวัติ <mark>การศึ</mark> ก | เษา เพิ่ม/แก้ไขข้อมูล                             |                                |                           |                                  |                               |                    |
| ลำดับ                       | วุฒิการศึกษา                                      | สาขา                           | คะแนนเฉลี่ย               | สถาบัน                           |                               | ระยะเวลา           |
| 1                           | ปริญญาตรี                                         | ระบบสารสนเทศ                   | 2.40                      | มหาวิทยาลัยเหคโนโลยีราชมงคลอีสาน |                               | 2548-2550          |
| ะวัติการทำ                  | งาน เพิ่ม/แก้ไขข้อมูล                             |                                |                           |                                  |                               |                    |
| ล่าดับ                      | ตำแหน่ง                                           | и                              | เวยงาน                    | _                                | เงินเดือน                     | ระยะเวลา           |
| 1                           | เจ้าพนักงานธุรการ                                 | 3377                           | าวิทยาลัยเทคโนโลยีราชมงคล | อีสาน                            | 8300                          | 2540-2542          |
| ะวัติการฝึก<br>ลำดับ        | าอบรม เพิ่ม/แก้ไขข้อมุ<br>เรื่องที่เข้ารับ        | มูล<br>มการอบรม                |                           | ระยะเวลา                         |                               |                    |
| 1                           | อาศักโป                                           |                                |                           | 1 105700 2559 - 3 105700 - 2     | 559                           |                    |
|                             |                                                   |                                |                           |                                  | 005                           |                    |
|                             |                                                   |                                |                           |                                  |                               |                    |
|                             |                                                   |                                |                           |                                  |                               |                    |
|                             |                                                   |                                |                           |                                  |                               |                    |
|                             |                                                   |                                |                           |                                  |                               |                    |
|                             |                                                   |                                |                           |                                  |                               |                    |
|                             |                                                   |                                |                           |                                  |                               |                    |
| หลักธานก                    | ารสมัคร                                           |                                |                           |                                  |                               |                    |
| 1 สำเนาเ                    | Jริญญาบัตร หรือ หนังสือรั                         | บรองคุณวุติ                    |                           |                                  |                               |                    |
| Select                      | file                                              |                                |                           |                                  |                               | 🗁 Select Photo     |
| Jeteet                      | - nocal                                           |                                |                           |                                  |                               |                    |
| 2 ส่วเนวใ                   | ใบรายงานผลการศึกษา (Ti                            | ranscript)                     |                           |                                  |                               |                    |
| Colored                     | - Cl -                                            |                                |                           |                                  |                               | 🚍 Select Photo     |
| Select                      | me                                                |                                |                           |                                  |                               |                    |
| 3 ສ່ວນນວນ                   | เล้กราบการเปลี่ยนสื่อสุดล                         | (ด้วยี)                        |                           |                                  |                               |                    |
| C a little little           | nang iwi inibabwabaria                            | (1114)                         |                           |                                  |                               | Select Photo       |
| Select                      | Tite                                              |                                |                           |                                  |                               |                    |
| 4 -                         | ไตรประจำตัวประชาวงา                               |                                |                           |                                  |                               |                    |
| - a mun                     | - CI -                                            |                                |                           |                                  |                               | Select Photo       |
| Select                      | : TILE                                            |                                |                           |                                  |                               | Serect Photo       |
| <b>E</b>                    |                                                   |                                |                           |                                  |                               |                    |
| อ สาเนาห                    | - CI -                                            |                                |                           |                                  |                               | Select Dicts       |
| Select                      | tile                                              |                                |                           |                                  |                               | -Select Photo      |
|                             |                                                   | *- 5)                          |                           |                                  |                               |                    |
| ง สาเนาห                    | าลปฐานการเกณฑ์ทหาร (                              | 91 IAJ)                        |                           |                                  |                               |                    |
|                             |                                                   |                                |                           |                                  |                               |                    |
| 9 ชื่อหลักฐา<br>เต่น ในสั   | านอื่นๆ 1 (ถ้ามี)<br>บรองการสอบเลื่อบอาด ก        |                                |                           |                                  |                               |                    |
|                             |                                                   |                                |                           |                                  |                               |                    |
| หลักฐานอื่น                 | เข 1 (ถ้ามี)                                      |                                |                           |                                  |                               | E Salact Direta    |
| Select fi                   | ile                                               |                                |                           |                                  |                               | Select Photo       |
| 10 ส่วนส่วง                 | ธานอื่นๆ 2 (ถ้ามี)                                |                                |                           |                                  |                               |                    |
| เช่น หนัง                   | เสือรับรองผลการสอบ                                |                                |                           |                                  |                               |                    |
| uniormatic                  | un 2 (đột)                                        |                                |                           |                                  |                               |                    |
| ระปะ                        | (גרח) ביף (גרח)                                   |                                |                           |                                  |                               | 🗁 Select Photo     |
| _ select fi                 | ioe                                               |                                |                           |                                  |                               |                    |
| สถานที่สอบ                  |                                                   |                                |                           |                                  |                               |                    |
| นครราชส                     | สีมา                                              |                                |                           |                                  |                               | ~                  |
|                             |                                                   |                                |                           |                                  |                               | P. Mutation        |
|                             |                                                   |                                |                           |                                  | •                             | 13 มนทกขอมูล       |
|                             |                                                   |                                |                           |                                  |                               |                    |
| 018 Ekkalak C               | Chimjan   สาขาวิชาเทคโนโลยี                       | สารสนเทศและการสื่อสาร   คณะวิ  | ทยาศาสตร์และศิลปศาสตร์    |                                  | version.0b.20180607   Powered | d by Yil Framework |

19. จะปรากฏหน้าต่างดังรูปที่ 19 ให้กดปุ่มพิมพ์เอกสารการชำระเงิน

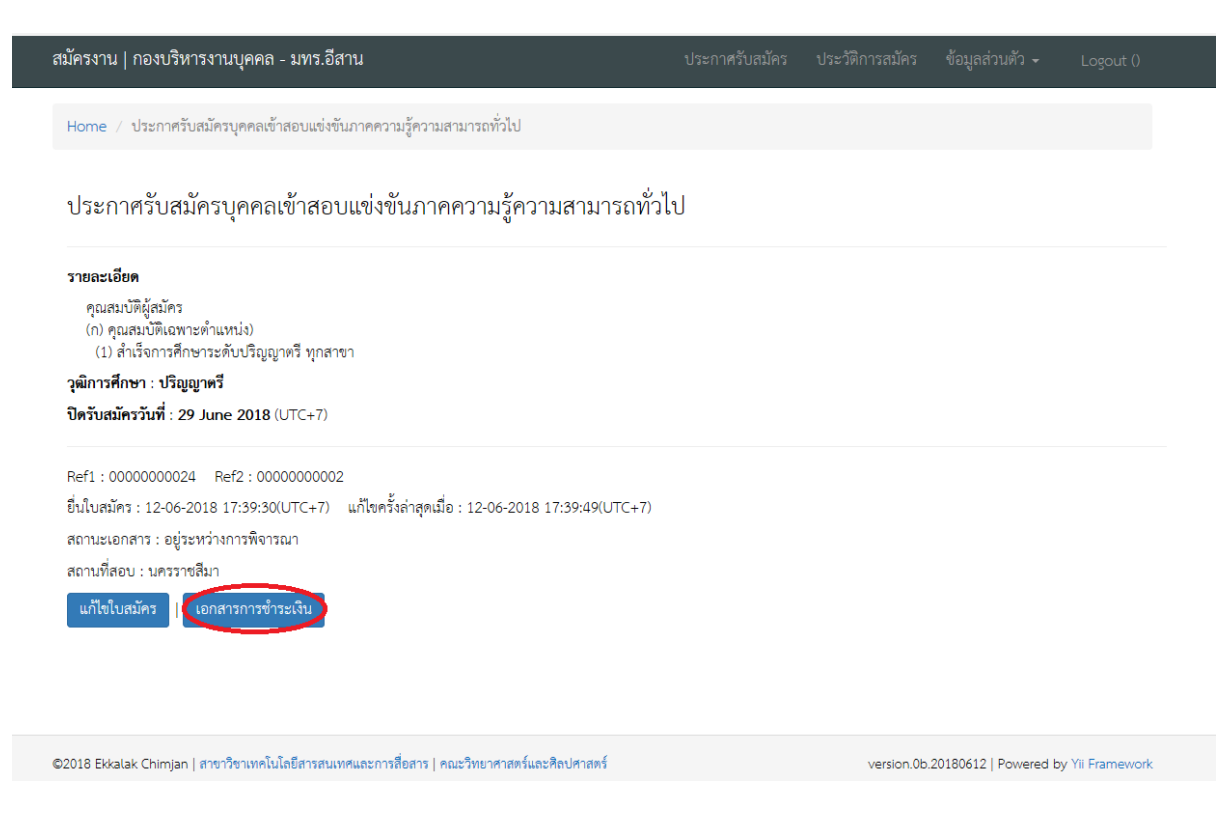

รูปที่ 19

#### 20. นำใบแจ้งการชำระเงิน แจ้งชำระเงินที่เคาเตอร์ธนาคารกรุงไทย

| มหาวิทยาลัยเทคโนโลยีราชมงคลอีสาน          |                           |              |       |
|-------------------------------------------|---------------------------|--------------|-------|
| 🤎 ใบสมัคร : ประกาศรับสมัครบุคคลเข้าสอบแข่ | ่งขันภาคความรู้ความสามารถ | เท้วใป       |       |
|                                           |                           |              |       |
| เลขที่ใบสมัคร. 0000000012 (Ref.1)         |                           |              |       |
| รทัสประกาศ. 0000000002 (Ref.2)            |                           |              |       |
| ชื่อผู้สมัคร นินณา ซูเซิด                 |                           |              |       |
| เลขที่บัครประจำด้วประชาชน 1212235891      |                           |              |       |
| เบอร์โทรศัพท์ผู้สมัคร 0883636393          |                           |              |       |
| อีเมล์ beebee@hotmail.com                 |                           |              |       |
| สถานที่สอบ นครราชสีมา                     |                           |              |       |
| การชำระเงิน ได้รับเงินค่าสมัคร 150 บาท    | ลงชื่อ                    |              | 5     |
| ผู้รับเงิน(ประทับดราธนาคาร)               | วันที่เดีย                | มนพศ         |       |
| โบแจ้งการข่าระเงิน (สำหรับธนาคาร)         |                           |              |       |
| 🍎 ธมาการกรุงไทย                           | ชื่อ-สกุด ผู้สมัคร        | นินณา ชูเชิด |       |
| KRUNGTHAI BANK                            | เลขที่ใบสมัคร             | 0000000012   | REF.1 |
| บมจ.กรุงไทย (Comp. Code 95043)            | รหัสประกาศ                | 0000000002   | REF.2 |
|                                           |                           |              |       |

#### รูปที่ 20

หมายเหตุ : กรณีไม่สามารถพิมพ์ใบแจ้งการชำระเงินได้ ให้นำเลขที่ใบสมัคร (REF.1) และรหัสประกาศ (REF.2) ไปแจ้งชำระเงินที่ธนาคารกรุงไทยได้ทุกสาขา ในเวลาทำการของธนาคาร และเก็บใบเสร็จรับเงินไว้เป็นหลักฐาน